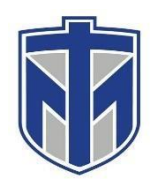

#### How to Share a OneDrive document

This tutorial will show you how to share a file/folder with another user

#### Contents

| Sign into your Thomas More email                                                              | 2 |
|-----------------------------------------------------------------------------------------------|---|
| Click on the menu button                                                                      | 3 |
| Click the "OneDrive" button                                                                   | 4 |
| Find Which File/Folder You Would Like to Share and click the check box next to it             | 5 |
| Click the "Share" Button                                                                      | 6 |
| Enter the Last Name or Email of the Person who you are sharing the File With and Click "Send" | 7 |
| Select who you want to have access to the document and click apply                            | 8 |

### Sign into your Thomas More email

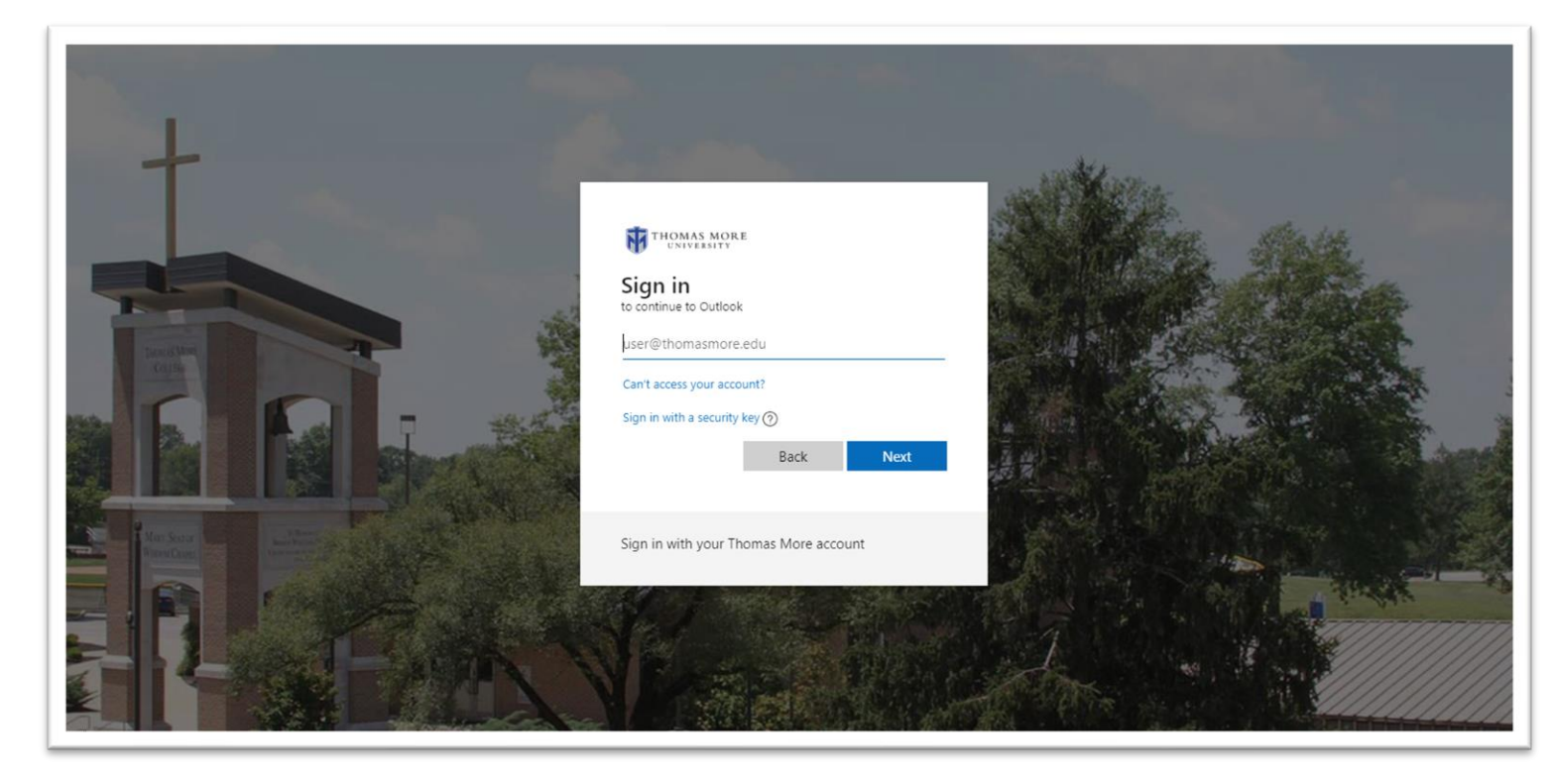

### **Click on the menu button**

| III Office 365 Out                                                       | look                                                                                                    |
|--------------------------------------------------------------------------|----------------------------------------------------------------------------------------------------|
| Search Mail and People 🔎                                                 | 🕀 New 💙 🗴 Delete all 💊 Mark all as read                                                                                   |
| G Folders                                                                | Inbox (helpdesk) Filter V<br>Next: Training Vide Tomorrow at 10:00 AM                                                     |
| Nagios 554<br>Helpdesk Template                                          | iCloud<br>Your iCloud storage is almost Wed 3/21<br>Dear Thomas More IT, Your iCloud storage                              |
| <ul> <li>Inbox</li> <li>Drafts</li> <li>Sent Items</li> </ul>            | Kelley, Shelly<br>Technology Training - Week o Tue 3/20<br>To: Faculty and Staff IT Services will be pr                   |
| <ul> <li>Deleted Items 181</li> <li>Archive</li> <li>Archive1</li> </ul> | Microsoft account t<br>Microsoft account security col Mon 3/19<br>Microsoft account Security code Please us               |
| Cognos 11<br>Cognos Reports                                              | MICrOSOTT ACCOUNT L<br>Microsoft account unusual sig Mon 3/19<br>Microsoft account Unusual sign-in activity               |
| Conversation Histo<br>Helpdesk Template<br>Junk 11<br>Junk Email 5       | iCloud<br>Your iCloud storage is almost 3/14/2018<br>Dear Thomas More IT, Your iCloud storage                             |
| Nagios 554<br>Notes<br>RSS Subscriptions                                 | Security alert 3/14/2018<br>TMCITHelpdesk New device signed in t<br>Kelley, Shelly<br>Technology Training Today 3/14/2018 |
| <ul> <li>helpdesk</li> </ul>                                             | Reminder Notice! To: Faculty and Staff IT                                                                                 |

#### **Click the "OneDrive" button**

| III Office 365 →                                              |                                                                                                    |
|---------------------------------------------------------------|----------------------------------------------------------------------------------------------------|
| Apps                                                          | <ul> <li>Delete all Ark all as read</li> <li>Ipdesk) Filter </li> <li>ide Tomorrow at 10:00 AM </li> </ul> |
| Werd Excel                                                    | age is almost Wed 3/21                                                                                     |
| PowerPoint N OneNote                                          | y                                                                                                    |
| SharePoint Teams                                              | ing - Week o Tue 3/20<br>taff IT Services will be pr                                                       |
| S Sway                                                        | :COUNT T<br>nt security cov Mon 3/19                                                                       |
| All apps $\rightarrow$                                        | it Security code Please us                                                                                 |
| Documents                                                     | :COUNT t<br>nt unusual sig Mon 3/19<br>it Unusual sign-in activity                                         |
| thomasmore-my.sharepoint.com > > Do                           | age is almost 3/14/2018<br>are IT, Your iCloud storage                                                     |
| Brandon decker resume<br>thomasmore-my.sharepoint.com > > Do… | 3/14/2018                                                                                                  |

# Find Which File/Folder You Would Like to Share and click the check box next to it

| III Office 365 Or                                     | eDrive                                              |                                    |
|-------------------------------------------------------|-----------------------------------------------------|------------------------------------|
| ✓ Search everything                                   | Ø Open ∨ B Share  Copy link ↓ Downlo. My Movie.wlmp | ad 🔟 Delete  <br>September 4, 2017 |
| Decker, Brandon James                                 |                                                     | February 24, 2017                  |
| Files                                                 | 🔿 👩 OneDrive - Thomas More CollegePre 🖻 :           | June 7, 2017                       |
| Recent                                                | CarDina Thamas Man Callara Da                       | lupe 7, 2017                       |
| Shared                                                | OneDrive - Thomas More CollegePre                   | Julie 1, 2017                      |
| Discover                                              | OneDrive.txt                                        | A few seconds ago                  |
| Recycle bin                                           | OutlookScheduler.mp4                                | March 14                           |
| Thomas More College +<br>Groups bring teams together. | OutlookScheduling.aup                               | March 13                           |
| Join one or create your own.                          | OutlookScheduling.wav                               | March 13                           |
|                                                       | Password Policy.docx                                | September 5, 2017                  |
|                                                       |                                                     | November 30, 2017                  |
|                                                       | Testing Testing.docx                                | August 24, 2017                    |
|                                                       | Training.docx                                       | June 8, 2017                       |
|                                                       | Training2.docx                                      | June 1, 2017                       |
|                                                       | Training3.docx                                      | June 13, 2017                      |
|                                                       | Training3-helpdesk-01.docx                          | June 14, 2017                      |
|                                                       |                                                     | February 9                         |
|                                                       | What experiences do you have with c                 | August 21, 2017                    |
|                                                       |                                                     |                                    |

### **Click the "Share" Button**

| Office 365 Or                | eDrive                                |                                         |
|------------------------------|---------------------------------------|-----------------------------------------|
| ✓ Search everything          | 🖉 Open 🧹 🖻 Share 🐵 Copy link 🛓 Downlo | ad <u> </u> Delete<br>September 4, 2017 |
| Decker, Brandon James        |                                       | February 24, 2017                       |
| Files                        | OneDrive - Thomas More CollegePre 🖻 🗄 | June 7, 2017                            |
| Shared                       | 0neDrive - Thomas More CollegePre     | June 7, 2017                            |
| Discover                     | OneDrive.txt                          | A few seconds ago                       |
| Recycle bin                  | OutlookScheduler.mp4                  | March 14                                |
| Thomas More College +        | OutlookScheduling.aup                 | March 13                                |
| Join one or create your own. | OutlookScheduling.wav                 | March 13                                |
|                              | Password Policy.docx                  | September 5, 2017                       |
|                              |                                       | November 30, 2017                       |
|                              | Testing Testing.docx                  | August 24, 2017                         |
|                              | Training.docx                         | June 8, 2017                            |
|                              | Training2.docx                        | June 1, 2017                            |
|                              | Training3.docx                        | June 13, 2017                           |
|                              | Training3-helpdesk-01.docx            | June 14, 2017                           |
|                              |                                       | February 9                              |
|                              | What experiences do you have with c   | August 21, 2017                         |
|                              |                                       |                                         |

### Enter the Last Name or Email of the Person who you are sharing the File With and Click "Send"

| Send Link ···· ×<br>OneDrive.txt                        |
|---------------------------------------------------------|
| $$ Anyone with the link can view and edit. $\checkmark$ |
| O'Hara, Aaron T                                         |
| O'Hara, Aaron T                                         |
| Send                                                    |
| 6                                                       |
| Copy Link Outlook                                       |

You can change who has permissions by clicking on the drop down box.

## Select who you want to have access to the document and click apply

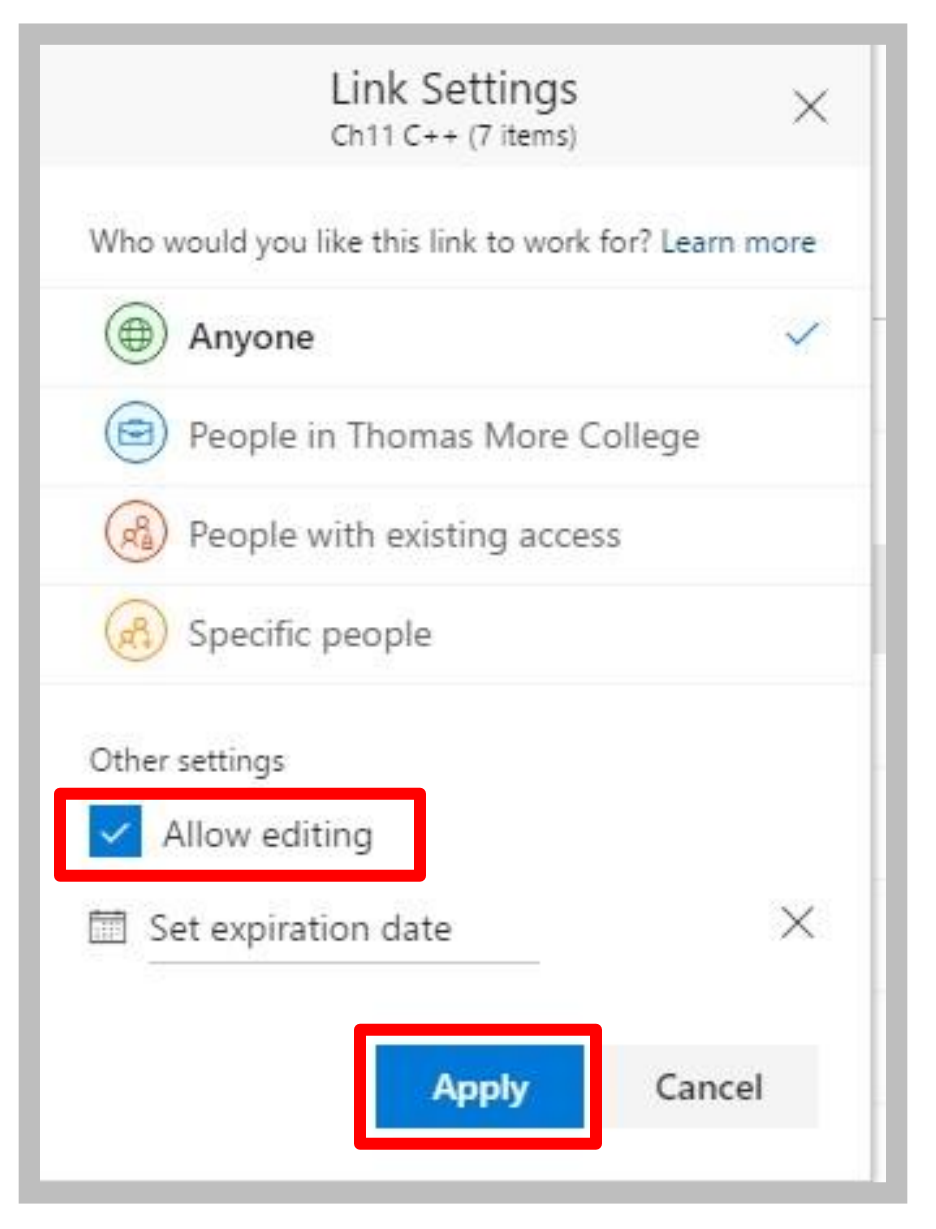

If you want the end user to have read-only permissions, you can unselect the "Allow editing" check box.